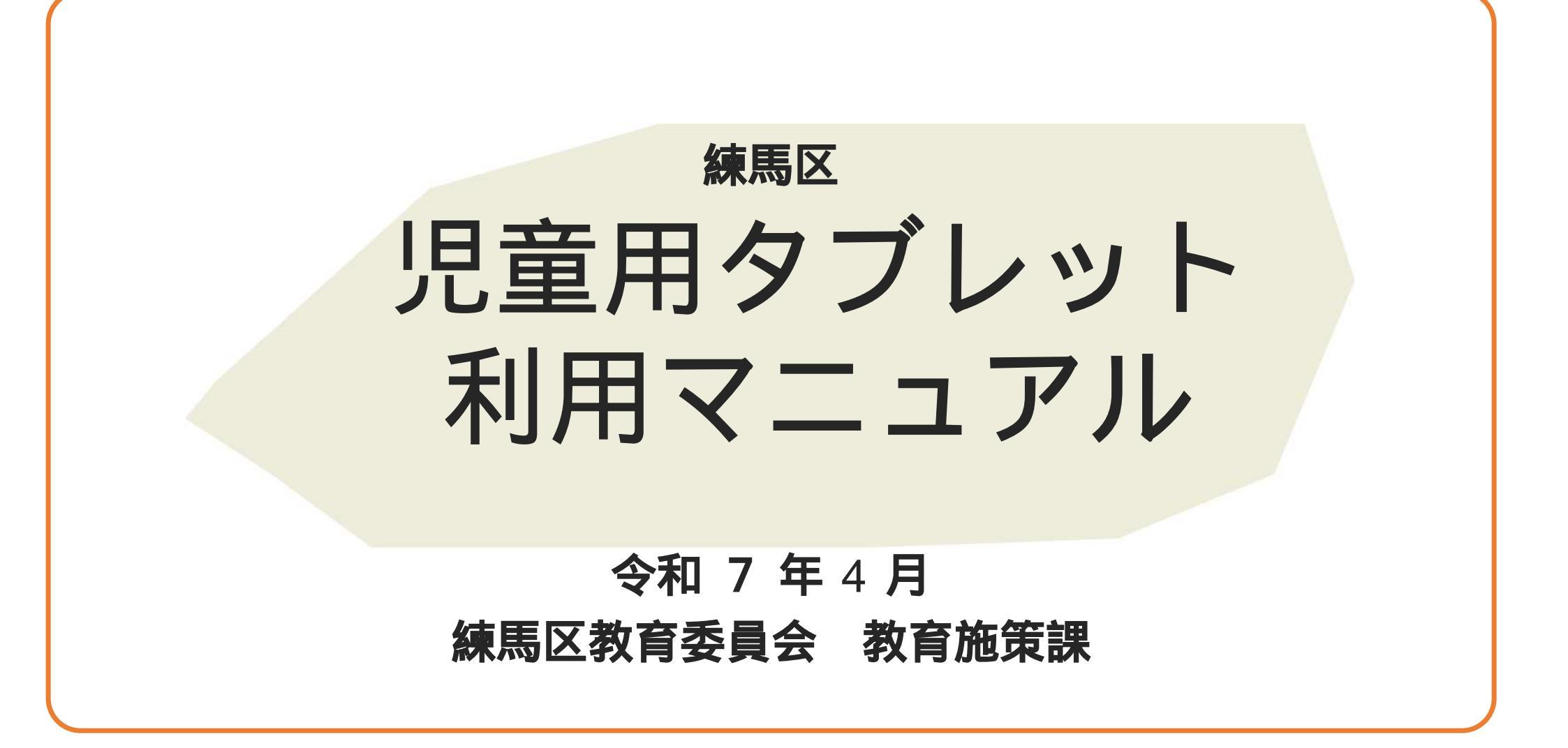

### 目次

### 1 貸与機器一覧

- 2 Chromebookについて
- 3 アカウントおよびパスワード
- 4 起動方法
- 5 ログイン方法
- 6 ログイン方法(初回のみ)
- 7 導入アプリー覧

- 8 まなびポケット・ミライシードについて
- 9 各アプリの起動方法
- 10 タッチパッド操作・タップ操作
- 11 バッテリーについて
- 12 夜間モードについて
- 13 シャットダウン方法
  - 14 注意事項

貸与機器一覧

#### 以下の機器を貸与します。 赤枠のものについては転校や卒業の際に、学校へ返却していただきます。取扱いには十分お気を付けください。

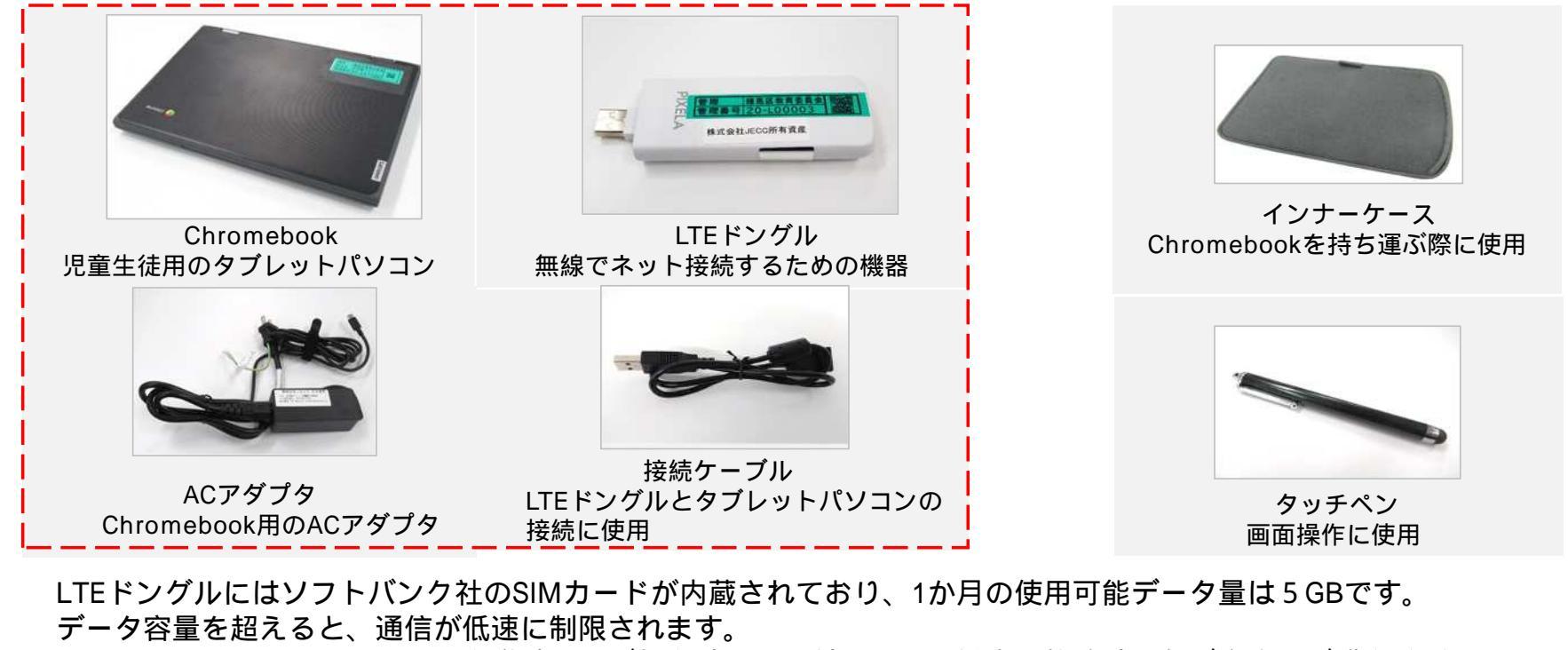

タッチペン・インナーケースは入学時および転入時のみ配付します。紛失・故障時は各ご家庭でご購入ください。 また転校や卒業の際は学校返却は不要です。

| Chromebook E D I T                                                         |                   |                                                             |  |  |
|----------------------------------------------------------------------------|-------------------|-------------------------------------------------------------|--|--|
| ChromebookはGoogleのChrome OSを搭載したコンピューターです。<br>丈夫な作り・起動の速さ・動作の軽さなどの特徴があります。 |                   |                                                             |  |  |
|                                                                            | 1.カメラ             | 10.音声ボリューム + / - ボタン                                        |  |  |
|                                                                            | 2.マイクロホン          | 11.タッチパッド                                                   |  |  |
| 3                                                                          | 3.マルチタッチスクリーン     | 12.オーディオコネクター                                               |  |  |
|                                                                            | 4.カメラ             | 13.microSDカード・スロット                                          |  |  |
| 左 4 右                                                                      | 5.マイクロホン          | 14.USB3.2コネクター                                              |  |  |
| 16 5   15 6   14 7   13 9   12 10                                          | 6.セキュリティ・ロック・スロット | 15.電源コネクター ・USB-Cコネク<br>ター                                  |  |  |
|                                                                            | 7.USB-Cコネクター      | 16.バッテリー/充電状況インジケー<br>ター                                    |  |  |
|                                                                            | 8.USB3.2コネクター     | 背面:スピーカー                                                    |  |  |
|                                                                            | 9.電源ボタン           | 背面:キーボード水抜き穴                                                |  |  |
|                                                                            |                   | 充電する際は <mark>左側のUSB-Cコネクター</mark> (図15)<br>にACアダプタを接続して下さい。 |  |  |
| メーカー:Lenovo                                                                | 重量:約1.32kg        | 充電時間:約3時間                                                   |  |  |
| 機種名:300e Chromebook 2nd gen                                                | 使用可能時間:約10時間      | 間 OS:Chrome OS                                              |  |  |

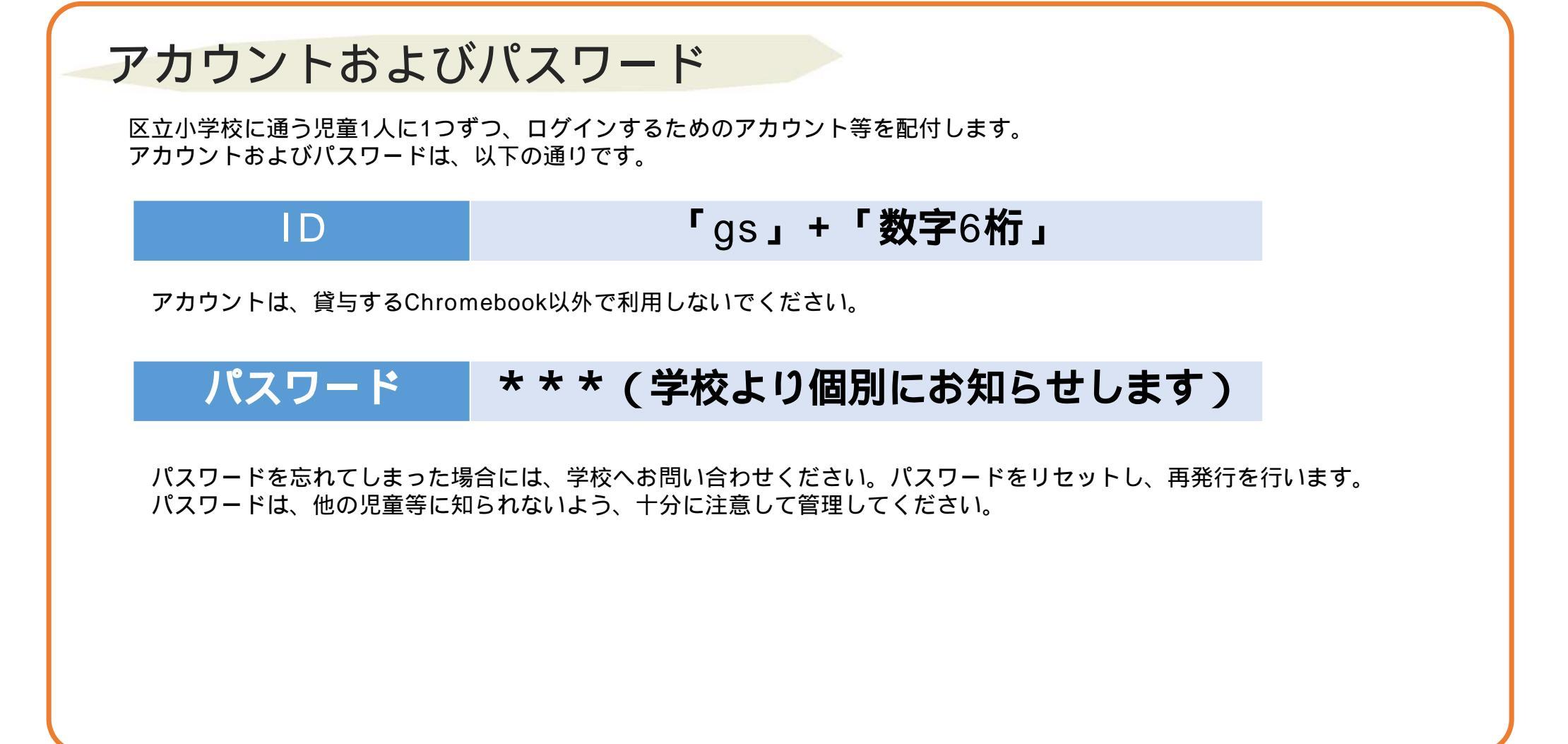

### 起動方法

1.起動の前にLTEドングルをChromebook 本体に接続します。 LTEドングルは接続するだけで利用することができます。左右どちらのUSBポートでも接続できます。

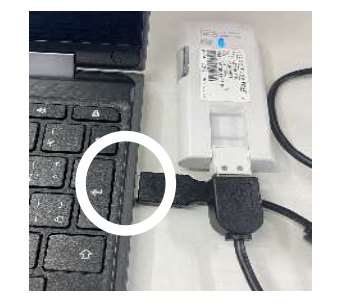

2. ディスプレイを開くとChromebook が自動的に 起動します。起動しない場合は、本体右側面の電源 ボタンを押してください。正常に起動すると、電源 ボタンが点灯します。

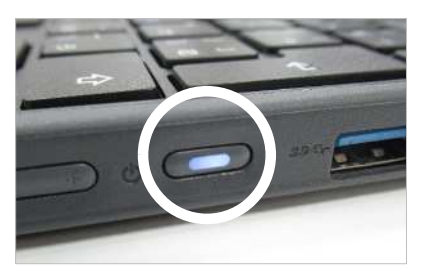

3.「ネットワークは利用できません」との画面が表示されます。

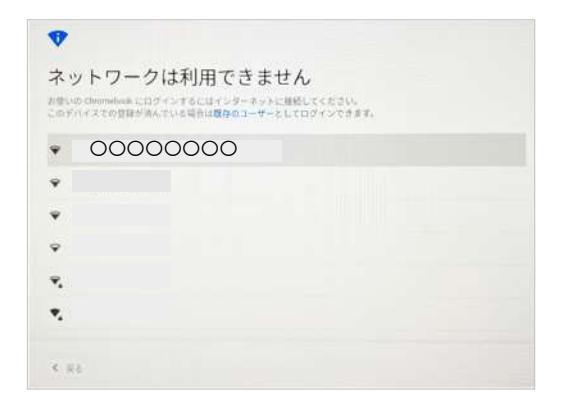

4. LTEドングルのランプがオレンジ色から青色に変わるまで、そのままお待ちください。(10秒程度)
LTEドングルが端末に認識されるとログイン画面が表示されます。

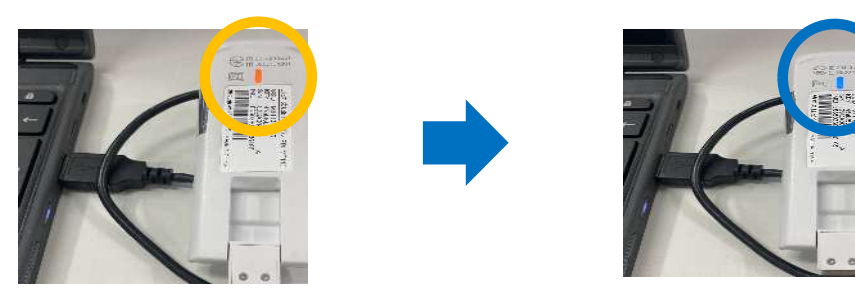

#### ログイン方法 Chromebookにログインする手順は以下のとおりです。 1.Chromebookを起動し、下記のログイン画面が表示さ 2. パスワードを入力し【次へ】をクリックすると、 れたら、IDを入力し【次へ】をクリックします。 ログインすることができます。 Google Google ようこそ 「Chromebook」へのログイン 管理ドメイン netima edu jp. 詳細 ٢ 001@nerima-edu.jp メールデドレスを入力してください @nenma-edu.jp メールアドレスを忘れた場合 □ パスワードを表示します @マーク以降は 始めから入力され バスワードをお忘れの場合 ています。 《 展る < #3

ログイン方法(初回のみ)

1.「新しいアカウントへようこそ」画面が表示されたら 画面右下の【同意する】をクリックします。

| よ                                                         | うこそ                                                                                                    |
|-----------------------------------------------------------|----------------------------------------------------------------------------------------------------|
|                                                           |                                                                                                    |
| 新己                                                        | いアカウントへようこそ                                                                                                    |
| 新し!<br>(http<br>セスマ<br>につ!<br>くた:                         | Aアカウント Enversiona-edujp へようこそ、このアカウントは3 まざまな Google サービス<br>McXwipport google.com/a interna-edujp の資格によって決定さればま、新しいアカウントあるす客の世界方法<br>(2 な サービスは neura-edujp の資格によって決定さればま、新しいアカフントあるす客のが世界方法<br>AVCは、Google のへ <b>レブセンサー</b> (https://support.google.com/a/progogle.workspace.thuming) をご指<br>3Uv                                                                                                    |
| Goog<br>ービ:<br>suppe<br>たさい<br>する:<br>管理し<br>accot<br>確認し | ■サービスの利用に同して、ドメイン管理者は Contentia edu p アカウントの情報(Google サ<br>たてこのカカウントに保存したデータなど)にアクゼスをきます。詳細については、ごちら (Inton //<br>メtopogie contractionativerimetry index)を見たいたくな、相関のライバシーサリン・をと思想にく<br>(自在する単品)、メールなどのGoogle アレビスを描んがに使用する場合は、アカウントを制に説用<br>とともできます。R # 800 Google アカプントをお持ちの目44、Google サービスを催用るアカウントを<br>、 いつても切り解えることができまず (Inton //www.google.cont/sidety/enter/exeronalistaty)<br>anta/)、コーザー名とフロウィール写真を確認することで、目的のアカウントを使用していることをこ<br>いただけます。 |
| 地域。                                                       | Pら、Google Workspaceのコアサービス(https://www.google.com/apps/intl/en/terms/                                                                                                    |

2.「設定完了。」画面が表示されたら、画面右下の【利用を開始】をクリックします。

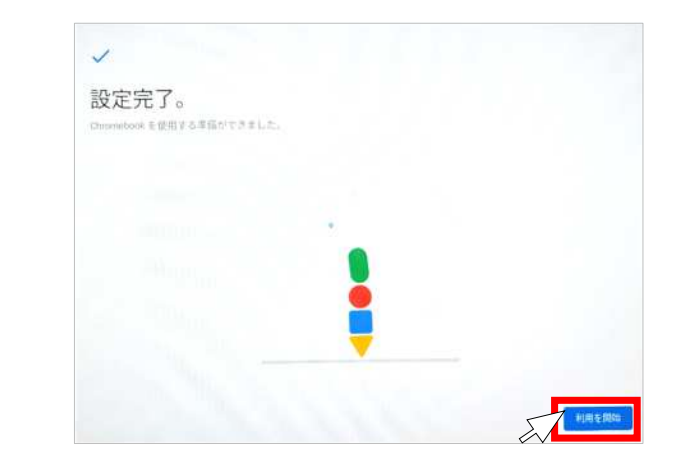

「設定完了。」画面で以下のメッセージが表示された場合は、 メッセージをクリックして表示を消して下さい。

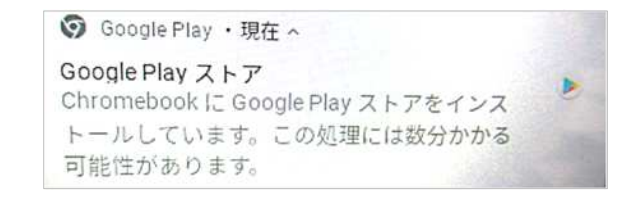

# 導入アプリー覧

#### 利用可能な主なアプリー覧です。

| アイコン | 名称                      | 機能説明                                                                          | アイコン     | 名称                                   | 機能説明                                                                |
|------|-------------------------|-------------------------------------------------------------------------------|----------|--------------------------------------|---------------------------------------------------------------------|
|      | Google<br><b>ドキュメント</b> | ・文書作成アプリ<br>Microsoft OfficeのWordのように、画像やリンクなどを<br>挿入した文書などが作成できます。           |          | Google<br>ドライプ                       | ・データの保存場所<br>データを保存することができます。                                       |
|      | Google<br>スプレッドシート      | ・表計算・グラフ作成アプリ<br>Microsoft OfficeのExcelのように、表作成から関数を利<br>用した集計、グラフの作成などができます。 | <b>~</b> | Google<br>Maps                       | ・地図アプリ<br>検索や航空写真やストリートビュー、マイマップの作成<br>など学習に活用できます。                 |
|      | Google<br>スライド          | ・発表資料作成アプリ<br>Microsoft OfficeのPowerPointのように、プレゼンテー<br>ションの作成ができます。          |          | Google<br>Meet<br>( <b>主催は先生のみ</b> ) | ・オンラインビデオ会議アプリ<br>ビデオ通話機能として、オンライン会議・授業などにも<br>利用できます。              |
|      | Google<br>フォーム          | ・アンケート・テスト作成アプリ<br>簡単にアンケートやテストを作成し即時集計・採点がで<br>きます。回答を設定しておくことで自動採点ができます。    | まなびポケット  | まなびポケット<br>(ミライシード)                  | ・授業支援アプリ<br>まなびポケットはミライシードを使うための入り口です。<br>協働学習・一斉学習・個別学習などに対応しています。 |
| *    | Google<br>Classroom     | ・授業支援アプリ<br>課題の提供や作成、提出等、教員・生徒間で双方向の<br>やりとりができます。                            |          |                                      |                                                                     |

# まなびポケット・ミライシードについて

#### まなびポケットはミライシードを使うための入口になっており、まなびポケットにログイン することでミライシードを利用することができます。

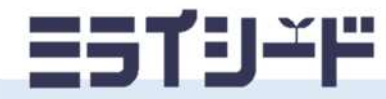

| アイコン | 項目名      | 機能説明                                                          |
|------|----------|---------------------------------------------------------------|
|      | オクリンク    | 直感的な操作性で、スムーズなプレゼンテーション等を実現するための授業支援ソフ<br>トです。                |
|      | ドリルパーク   | 学習指導要領に対応した、児童一人ひとりのペースで進めることのできるドリル機能<br>を有した個別学習ソフトです。      |
| F    | ムープノート   | 意見共有や相互評価を即時に行うことで、児童の意見を素早く集約することのできる<br>協働学習ソフトです。          |
| Q    | オクリンクプラス | シンプルな機能と直観的な操作性で個別学習、協働学習、振り返りが他者の考えに触<br>れながら自分の思考を深めるソフトです。 |
| icŏ  | テストパーク   | 小学校4年生から6年生の教科書の主要単元の確認テストができるオンラインテストソ<br>フトです。              |

# 各アプリの起動方法

デスクトップ上での起動方法

画面左下の を押すと格納されているアプリー覧が 表示されます。

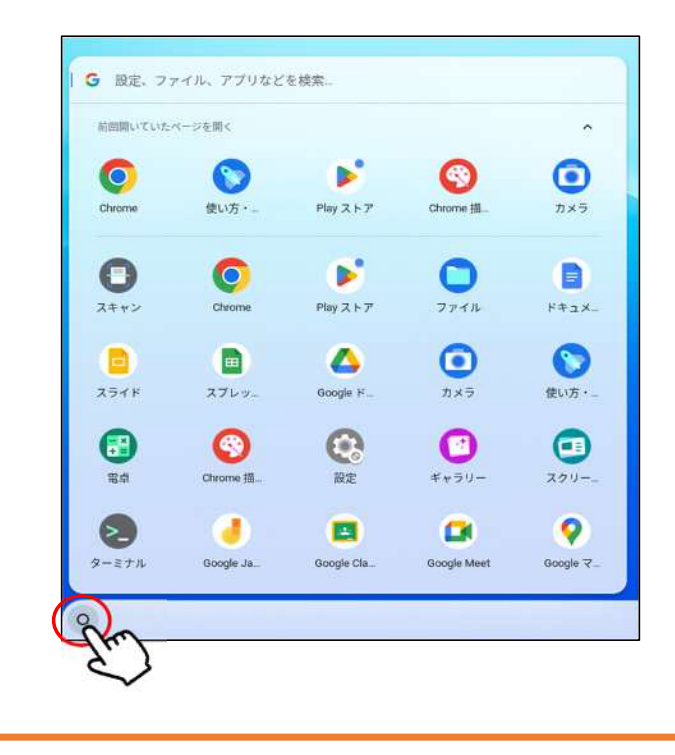

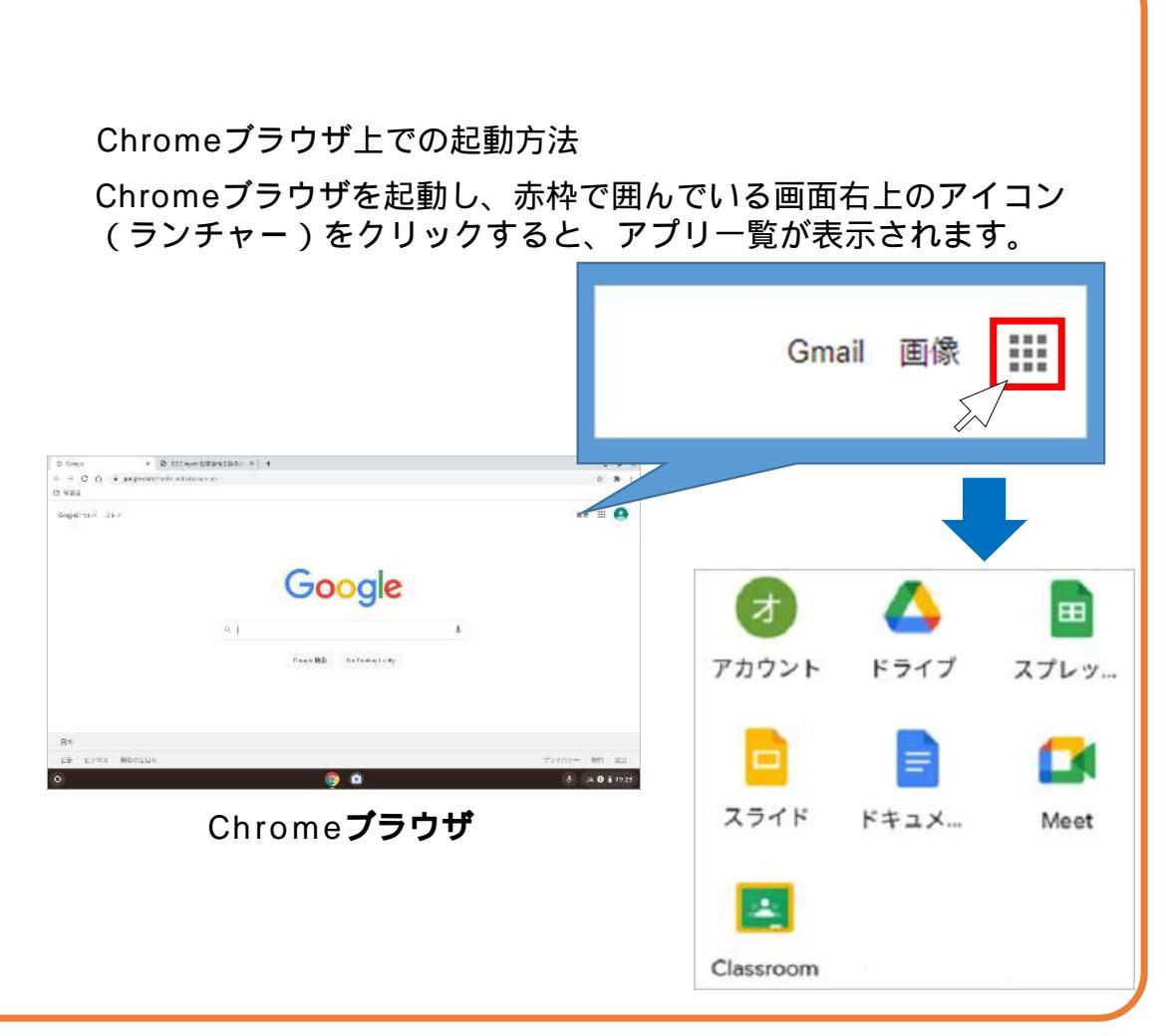

## タッチパッド操作・タップ操作

Chromebook はキーボードのタッチパッドと画面のタップのどちらでも操作することができます。

| ジェスチャー                                                                                                    | タッチパッド操作説明                                                             | ジェスチャー | タップ操作説明                                                                              |  |
|----------------------------------------------------------------------------------------------------|------------------------------------------------------------------------|--------|--------------------------------------------------------------------------------------|--|
|                                                                                                    | ・クリック(1本指でタップ・タッチパッド下部を押す)<br>1本指でタップ、タッチパッド下部を押す、どちらの操                | ·      | ・クリック(1本指でタップ)<br>ー本指でタップすることでWindowsのクリックと同様<br>にファイルを開いたり、リンク先にアクセスできます。           |  |
|                                                                                                    | 「作もWindowsのクリックと同様にファイルを開いたり、「<br>リンク先にアクセスできます。                       | ·      | ・スクロール(一本の指を動かす)<br>画面をスクロールすることができます。                                               |  |
| +N                                                                                                    | ・スクロール(二本の指を動かす)<br>画面をスクロールすることができます。                                 |        | ・ドラッグ(タップしたまま動かす)<br>動かしたい対象をタップしたまま動かすことでドラッグ<br>することができます。                         |  |
| A statement of the statement of the s | ・ズームイン(二本の指で広げる)<br>画面を拡大表示することができます。<br>二本指を狭めることでズームアウトすることもできます。    | · Ke   | ・ズームイン(二本の指で広げる)<br>画面を拡大表示することができます。<br>二本指を狭めることでズームアウトすることもできます。                  |  |
| M                                                                                                    | ・右クリック(2本指でタップ)<br>二本指でタップすることでWindowsの右クリックと同<br>様にコピーなどのメニューが表示されます。 | R      | ・右クリック(一本指で長押しタップ・二本指でタップ)<br>一本指で長押しタップ・二本指でタップ、どちらの操作<br>まWindowsの右クリックと同様にコピーなどのメ |  |
|                                                                                                    |                                                                        | M      | ニューが表示されます。                                                                          |  |

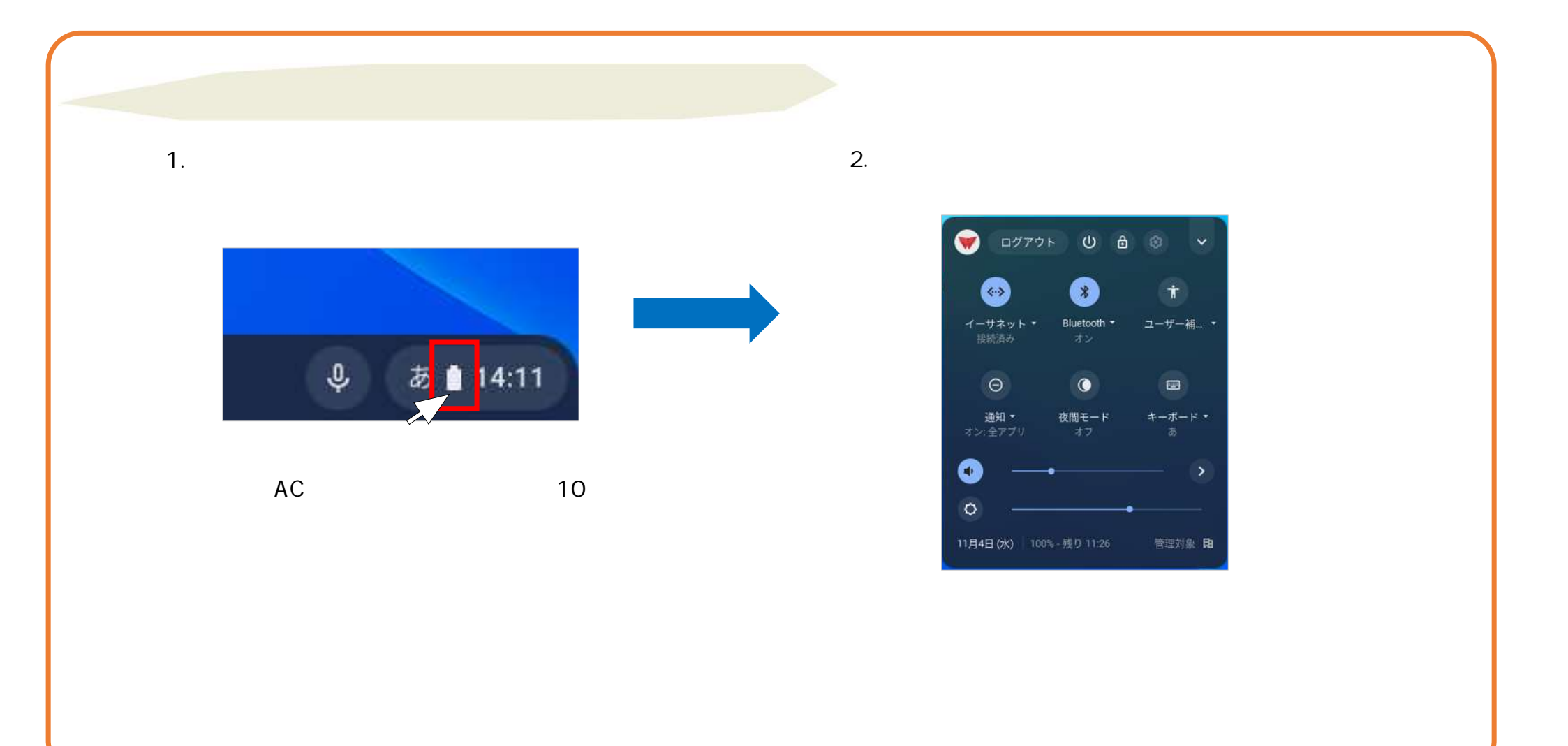

### 夜間モードについて

### 夜間モードに設定することで、目の負担を軽減することができます。

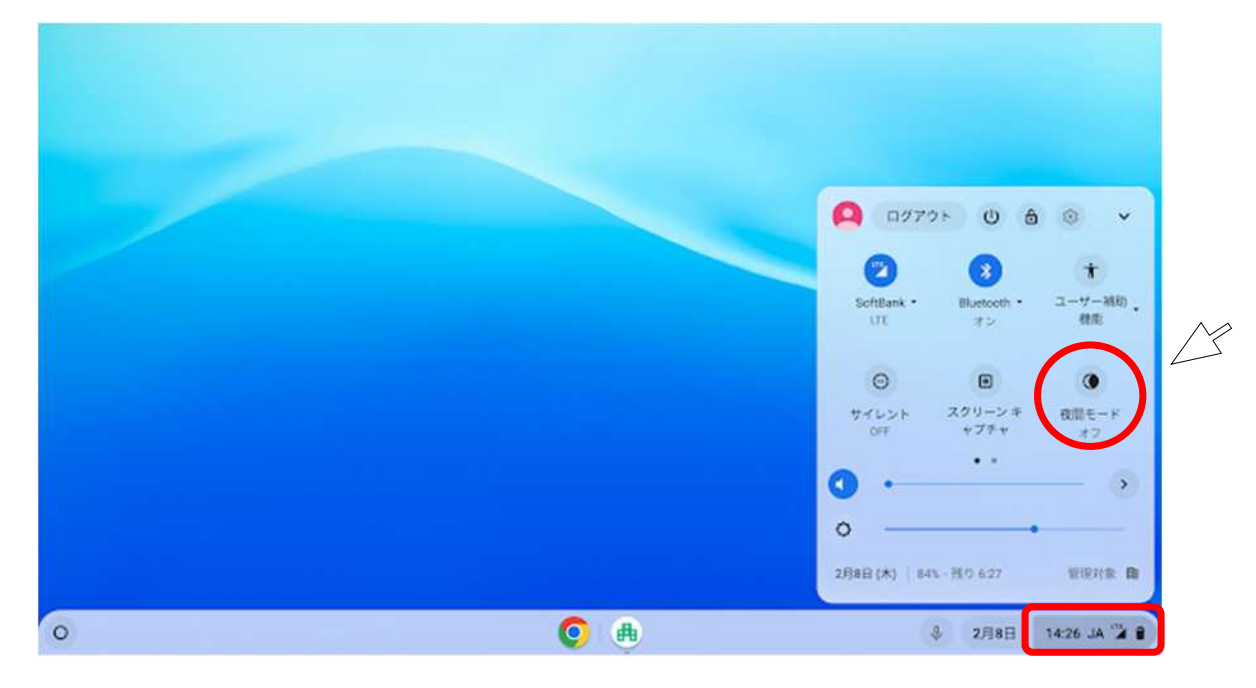

- 1 画面右下の赤枠をクリックしてください。
- 2 右上の赤枠(夜間モードのマーク)をクリックすることで夜間モードをオン・オフできます。

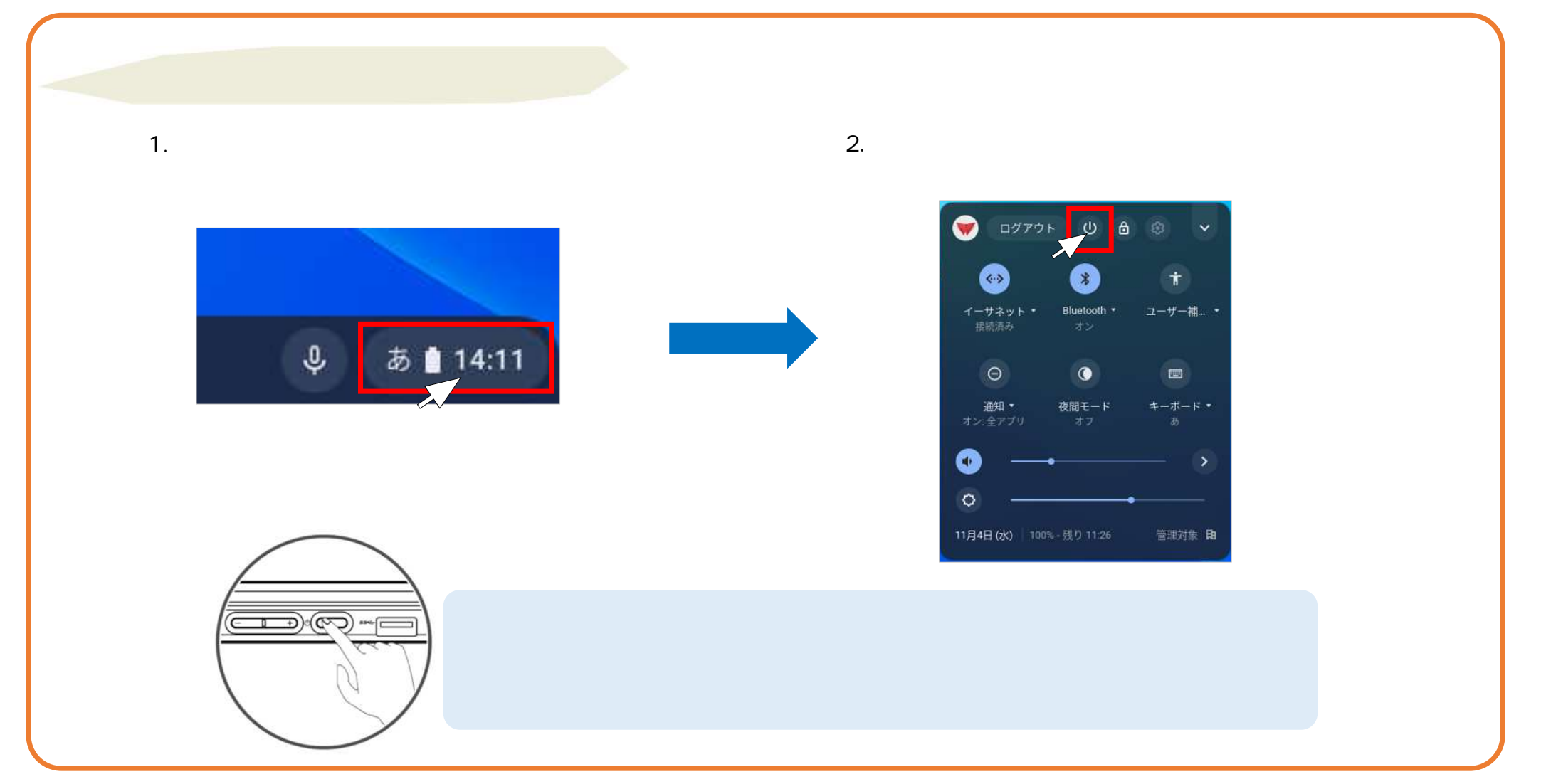

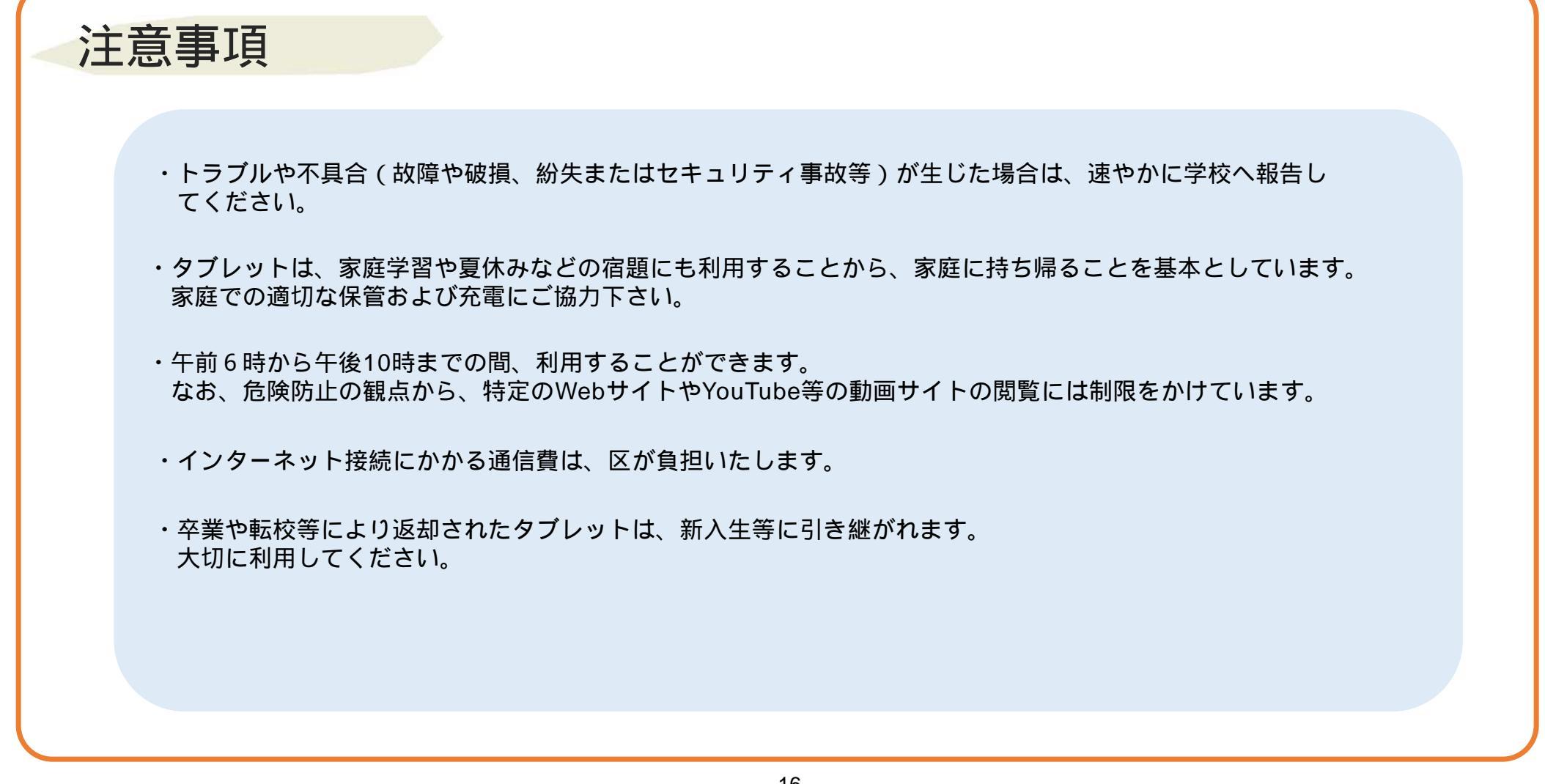